# 事故報告等フォーム提出について (共同生活援助・短期入所)

事故報告入力フォームはこちら↓

https://www.shinsei.elg-front.jp/tokyo2/uketsuke/form.do?id=1652773494182

## この提出フォームで報告できるもの

# ①事故報告

## ②東京都集中的検査事業による陽性疑い者の確定診断結果報告

基本的には、報告内容や事故種別を選択し、 「必須」となっている箇所を入力していけば報告できる様式となっておりますが、 本資料では、一部項目について補足説明いたします。

これまではメールやFAXでの報告としておりましたが、 事業所様の業務負担軽減や、東京都のDX推進の観点から、本提出フォームに変更させていただきます。

# フォーム入力方法

### ①URLからフォーム入力画面を開く

(URL) <u>https://www.shinsei.elg-front.jp/tokyo2/uketsuke/form.do?id=1652773494182</u>

#### (↓この画面が開きます)

| 東                                                                                                    | 東京共同電子申請・届出サービス                                                                                                    |         |        |   |      |     |
|----------------------------------------------------------------------------------------------------|----------------------------------------------------------------------------------------------------|---------|--------|---|------|-----|
| 文字                                                                                                    | · 大中小色標準                                                                                                    | 黒青黄     |        |   |      |     |
|                                                                                                    | 申請内容入力                                                                                                    | >       | 申請内容確認 | > | 申請完了 |     |
| 事                                                                                                    | 故報告フォーム(共<br><sup>請内容の入力</sup>                                                                                      | 同生活援助・狩 | 豆期入所)  |   | 0    | ヘルプ |
| :<br>-<br>-                                                                                                    | 操 <b>作方法のご説明</b><br>下記の入力フォームに必要事項を入力した後、「申請内容の確認に進む」ボタンを押してください。<br>途中まで入力した内容を一時保存したい場合、「申請内容を一時保存する」ボタンを押してください。 |         |        |   |      |     |
| <b>注意事項</b><br><mark> 刻</mark> マークがある項目は、必ず入力してください。<br>機種依存文字(半角カナ、丸付き数字、ローマ数字、「﨑」など)は使用しないでください。機種依存文字が入力されている場合はエ<br>ラーになります。                                                                                                    |                                                                                                    |         |        |   |      |     |
| <ul> <li>このフォームは、共同生活援助(グルーブホーム)または短期入所(ショートステイ)の事業所において、事故が発生した際に、東京都へ報告いただくためのフィームです。</li> <li>東京都奥中的検査事業により、グルーブホーム職員の方で陽性疑いの連絡があった際に、東京都への確定診断結果報告にも使用いたします。</li> <li>【東京都冬報告が必要な事故】</li> <li>・死亡事故</li> <li>・入院を要した事故(持病による入院等は除く)</li> <li>・上記以外の医療機関での治療を要する負傷や疾病を伴う事故</li> <li>・薬の誤与薬(その後の経過に関わらず、事業が発生した時点で要報告)</li> <li>・無防外出(警察・消防等の他の機関が関わったもの)</li> <li>・感染症の発生(陽性者が発生したもの)</li> <li>・単作性のあるもの(職員による暴力事件等)</li> <li>・保護者や関係者とのトラブルやトラブルが予想されるもの</li> <li>・施設運営上の事故の発生(不正会計、送迎中の交通事故、個人情報の流出等)</li> <li>・その他特に報告の必要があると施設が判断したもの</li> </ul> |                                                                                                    |         |        |   |      |     |
| פ                                                                                                    | ※障害者虐待(疑いを含む)事案については、区市町村への通報義務があります。                                                                               |         |        |   |      |     |

## ②基本情報を入力する

#### 「共同生活援助(グループホーム)」か 「短期入所」を選択してください。

|                           | 基本情報                                                                                                    |
|---------------------------|----------------------------------------------------------------------------------------------------|
| 報告日                       | 令和 4年 5月 27日                                                                                                    |
| サービス種別<br>2830            | 共同生活援助(グループホーム) ∨                                                                                                    |
| 法人名<br><mark>必须</mark>    | 法人格(例:社会福祉法人)から入力してください。<br>社会福祉法人都庁福祉協会                                                                                                    |
| 事業所名<br>必須                | 東京木ーム                                                                                                    |
| 事業所番号<br>後領               | 半角数字のみ<br>10文字で入力してください。<br>0123456789                                                                                                    |
| 事業所所在地<br><mark>必須</mark> | 事業所の所在地(住所)を入力してください。※ユニットの所在地ではございません<br>(例)新宿区西新宿2-8-1                                                                                                    |
| 担当者職·氏名                   | (例) 管理者·東京太郎<br>管理者 東京一郎                                                                                                    |
| 日中連絡のつく電話番号               | *#角数字で入力して代さい<br>15文字以下で入力して代さい。<br>03-5320-4151 提出完了後に送付される通知メールは<br>ここに入力したアドレスに送信されます。                                                                                                    |
| メールアドレス<br>逐気             | 254文字以下で入力してください。         メールアドレス1       S0410818@section.tokyo.metro.jp         確認用       S0410818@section.tokyo.metro.jp         メールアドレス1とは別のメールアドレスでも通知メールを受信したい場合、メールアドレス2を入力してください。         メールアドレス2(住意)         確認用         **メールアドレス1、2に送信される通知メールの内容は同一です。         **スマートフオンの場合、ドメイン指定受信を設立されている方は「elg-front.jp」を受信できるよう指定してください。 |

#### ③事故類型を選択する

## <東京都集中的検査事業の確定診断報告>

〇確定診断が「陽性」の場合

#### 〇確定診断が「陰性」の場合

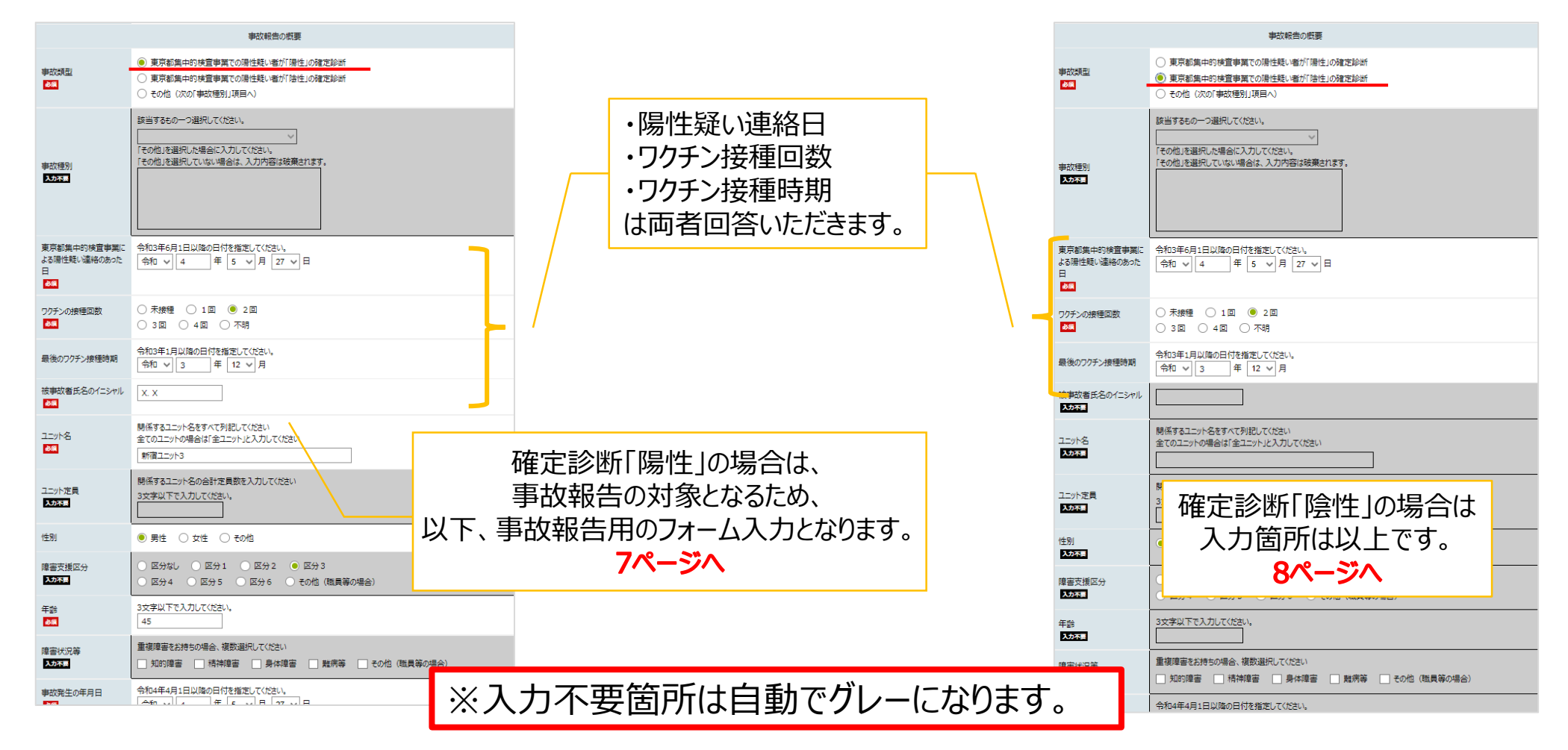

#### ③事故類型を選択する プルダウンで以下の項目から選択してください。 ・死亡事故 <事故報告> ・薬の誤薬 ・入院を要する事故 ・医療機関での治療を要する負傷又は疾病 ·無断外出 事故報告の概要 ・感染症の発生 ・事件性のあるもの ○ 東京都集中的検査事業での陽性疑い者が[陽性]の確定診断 ・保護者等とのトラブル 事故類型 ○ 東京都集中的検査事業での陽性疑い者が「陰性」の確定診断 ·不正会計 必須 ・送迎中の交通事故 その他(次の「事故種別」項目へ) ・個人情報の紛失・流出 ・その他 該当するもの一つ選択してください。 感染症の発生 6 「その他」を選択した場合に入力してください。 「その他」を選択していない場合は、入力内容は破棄されます。 事故種別 必須 事故種別で「その他」を選択した場合は、 必ず記入してください。

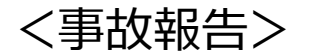

#### 〇事故種別が「感染症の発生」の場合

#### 〇事故種別が「感染症の発生」以外の場合

|                                          | 事故報告の概要                                                                                                    |                |                                          | 事故報告の概要                                                                                                    |
|------------------------------------------|----------------------------------------------------------------------------------------------------|----------------|------------------------------------------|----------------------------------------------------------------------------------------------------|
| 事故類型<br>10月                              | <ul> <li>東京都集中的検査事業での陽性疑い者が「陽性」の確定診断</li> <li>東京都集中的検査事業での陽性疑い者が「陰性」の確定診断</li> <li>その他(次の「事故種別」項目へ)</li> </ul> |                | 事故類型<br>後類                               | <ul> <li>東京都集中的検査事業での陽性疑い者が「陽性」の確定診断</li> <li>東京都集中的検査事業での陽性疑い者が「陽性」の確定診断</li> <li>その他(次の「事故種別」項目へ)</li> </ul>                                                                                                    |
| 事故種別<br>必須                               | 該当まるもの一つ選択してださい<br>感染症の発生<br>ころの他上後選択していない場合は、入力内容は破異されます。                                                     |                | 事故種別<br>改憲                               | 数当するもの 9選択して代だい。 区療機関での治療が必要な負傷又は疾病 ∨ - その他はを選択した場合に入力して代さい。 「その他」を選択していない場合は、入力内容は破棄されます。                                                                                                    |
| 東京都集中的検査事業<br>による陽性疑い連絡のあっ<br>た日<br>スカスま | 令和3年6月1日以降の日付を指定してください。 ↓ ↓ 月 ↓ ↓ 月 ↓ ↓ 日                                                                      |                | 東京都集中的検査事業<br>による陽性疑い連絡のあっ<br>た日<br>入力不足 | 令和3年6月1日以降の日付を指定してください。 ↓ □ □ □ □ □ □ □ □ □ □ □ □ □ □ □ □ □ □ □                                                                                                    |
| ワクチンの接種回数<br><mark> 必須</mark>            | <ul> <li>未接種</li> <li>1回</li> <li>2回</li> <li>3回</li> <li>4回</li> <li>不明</li> </ul>                            |                | ワクチンの接種回数                                | <ul> <li>○ 未接種</li> <li>○ 1回</li> <li>● 2回</li> <li>○ 3回</li> <li>○ 4回</li> <li>○ 不明</li> </ul>                                                                                                    |
| 最後のワクチン接種時期                              | <ul> <li>令和3年1月以降の日付を指定してください。</li> <li>令和 ▼ 3 年 12 ▼ 月</li> </ul>                                             |                | 最後のワクチン接種時期<br>入力不要                      | 令和3年「月以降の日付を措定して(ださい。  日本 「 月 日本 「 」 月 日本 「 」 月 日本 「 」 月 日本 「 」 月 日本 「 」 月 日本 「 」 月 日本 「 」 月 日本 「 」 月 日本 「 」 月 日本 「 」 月 日本 「 」 」 月 日本 「 」 」 日本 「 」 」 日本 「 」 」 日本 「 」 」 日本 「 」 」 日本 「 」 」 日本 「 」 」 日本 「 」 」 」 日本 「 」 」 」 日本 「 」 」 」 」 」 」 」 」 」 」 」 」 」 」 」 」 」 」 |
| 被事故者氏名のイニシャル<br><u>8</u> 線               | X. X                                                                                                    |                | 被事故者氏名のイニシャル<br>必須                       | x. x                                                                                                    |
| ユニット名<br>- 85月                           | 関係するユニット名をすべて列記してください<br>全てのユニットの場合は「全ユニット」と入力してください<br>新宿ユニット3<br>ワクチンやユニット定                                  | 員については、        | 그그까~名                                    | 関係するユニット名をすべて列記してください<br>全てのユニットの場合は「全ユニット」と入力してください<br>新宿ユニット3                                                                                                    |
| ユニット定員<br>必須                             | 関係するユニット名の合計定員数を入力してください<br>3文字以下で入力してください。<br>5                                                               | 報告のみ回答いただく項目にな | )ます。<br>                                 | 開係するユニット名の合計定員数を入力してください<br>3文字以下で入力してください。<br>5                                                                                                    |
| 性別                                       | <ul> <li>         ・ 男性         ・ 女性         ・         ・         その他         ・         ・         ・</li></ul>    |                | 性別                                       | ● 男性 ○ 女性 ○ その他                                                                                                    |
| 障害支援区分                                   | ○ 医分裂し ○ 医分 1 ○ 医分 2 ⑧ 医分 3                                                                                    |                | 障害支援区分                                   | ○ 区分なし ○ 区分 1 ○ 区分 2 ● 区分 3                                                                                                    |

#### ④必要な項目をすべて入力する。

|                                | ○ M994 ○ M91 ○ M92 ● M93<br>○ M94 ○ M95 ○ M96 ○ FOR (00R2008A)                                                                                                    |
|--------------------------------|----------------------------------------------------------------------------------------------------|
|                                | 3R#WFTABLTCORG                                                                                                    |
| Nexts:                         | C INNER C MARKE CON                                                                                                    |
|                                | 0.00+#48111008000+98627LT0DPLL<br>0.00 v 4 # 5 v # 27 v 10                                                                                                    |
| BUR9040                        | [HE w] 8 00 H 00 H                                                                                                    |
|                                | 単純的な地所(例:40時数所定、定定定)まんたしてにたい<br>場応                                                                                                    |
| 840.000-008-003                | ◆品信の様子協から現在の状況まで、時長州で発達的に入力してCDN><br>名称1年5月27日半回日時後、通用支工ある取り制度支援学業用者型へ入く医常を平おいめに、2歳の状<br>室から1第へ時行き際、間辺を読み外し、つまず外を低っまさんさたべつないたる定面を使こぶつから行か<br>除わる以れる。<br>同日半回日時半後、門辺入1名が同行ら、協力保護機能にて安ひ、行かり後とんに図り付待、生来3回<br>認い回路、和当家からは、最低でも31回回想後にとれたと、<br>特には他が使い方ではないが、たたと後の後の汚いで、良いて用店を続け下りようにしために用店を留 |
|                                | (編約第四時時()所:152.時代A3 永A75LTCEDL)<br>(22.時)                                                                                                    |
| 885-08004                      | \$PR271199600117.15                                                                                                    |
| MACKING (215<br>RHA-52(102)(A) | BUBX                                                                                                    |

| IHP320分255<br>1-20第一個政府・通所先など<br>所<br>IHP520分255<br>▲毎本份255<br>▲時本份255<br>2011711年行時や人浴等40間に臨時が介動する。銀口は介動点実績が必要となるため、簡時的に在 |  |  |
|----------------------------------------------------------------------------------------------------|--|--|
| 1-整単-構築員・通所先など<br>所<br>1時50分にろ<br>・整単-構築員・通所先など<br>本用▲分にろ<br>)<br>)<br>)しては歩行時や人浴等の際に職員が介動する。単日は介動点実績が必要となるため、簡時的に在        |  |  |
| IP#50分2.5<br>- 智察 - 福祉県 - 通所先など<br>▲用▲分2.5<br>20しては歩行時や人浴等の際に職員が介動する。 数日は介動点実績が必要となるため、 箇時的に夜                              |  |  |
| ▲局▲保ごろ 34.73は歩行時や入浴等の際に職員が介動する。新日は介動点実績が必要となるため、酸時的に在                                                                      |  |  |
| ▲用▲分ごろ<br>2月しては歩行時や人浴等の際に職員が介動する。 新日は介動点実績が必要となるため、 簡時的に夜                                                                  |  |  |
| 対しては歩行時や人派等の際に職員が介動する。新日は介動点実営が必要となるため、酸時的に夜                                                                               |  |  |
| X.X.かんご対しては歩行時や人活等の際に電荷が介動する。我日は介動の支援が必要となるため、階級的に収<br>回以外の毎回席に電荷をもう1名配置。X. XALの介動でほかの利用者の支援が行き高かないことのないよう別<br>ある。         |  |  |
| 息子のパガガ大きくなくて登らした。以前用字に行ったときに、開設付近の幅かざ気になっていた。今回は大きな参<br>品になられご良しだが、信から利用者がパガキしてしまうからしれないので、グループホームとして対面を検討していた<br>だきたい。    |  |  |
| また、X、XAには読点にも無いで変変利している途中に勝下でほから利用者とぶつかりそうになったこともあ<br>各、初中までスマホゲームをしていることが保防線の保険に考えられるため、生活りズム発表したための実営も<br>必要と考えている。      |  |  |
| R本本人にとって目前にシャックにったようで、集ち込む様子が残られる。生活にてムルの供は必要と考える<br>心理的発展にならないようかいずつやポートをする必要があると考えている。                                   |  |  |
|                                                                                                    |  |  |

#### ⑤入力したら、「申込内容の確認に進む」を選択

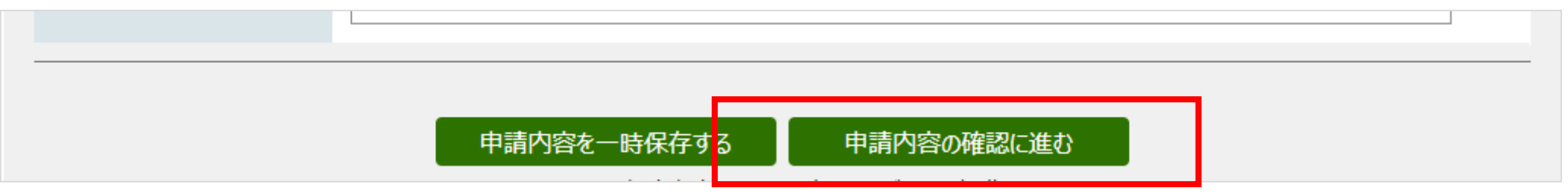

⑥内容を再度確認し、「申請する」を選択 ※「印刷用画面を開く」から、入力情報を印刷することができます。(9ページへ)

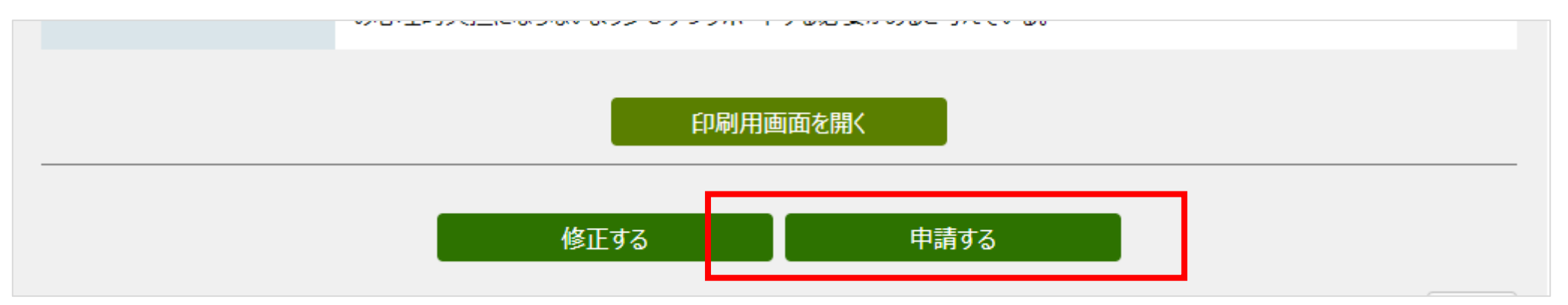

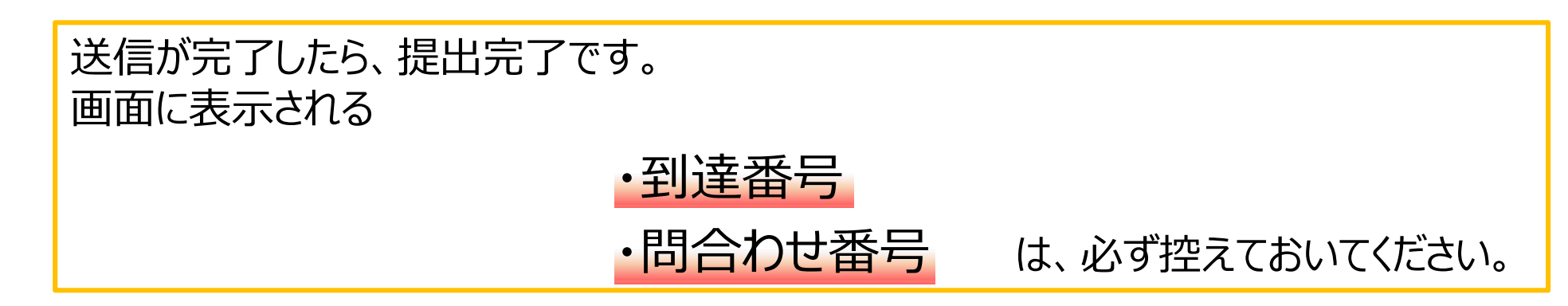

#### ※申請内容の印刷方法

| CF 37 (3_10-10 |      | / / / / / |       |      |   |
|----------------|------|-----------|-------|------|---|
| _              |      |           |       |      | _ |
|                |      | 印刷用画      | 回面を開く |      |   |
|                |      |           |       |      |   |
|                | 修正する |           |       | 申請する |   |

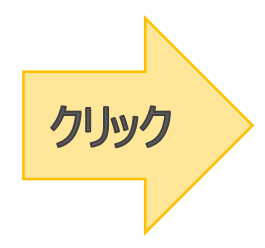

|                           | Inter                                                                                  |  |  |  |  |
|---------------------------|----------------------------------------------------------------------------------------|--|--|--|--|
| 650                       | 0.82+86R160                                                                            |  |  |  |  |
| 9-E3#B                    | 共用主活業的 (グループホーム)                                                                       |  |  |  |  |
| 8.1.6                     | 社会事业这人都开事业协会                                                                           |  |  |  |  |
| 9816                      | #88-2                                                                                  |  |  |  |  |
| 98/64                     | 0123456789                                                                             |  |  |  |  |
| ##550                     | ##22.85#1#2:4-1                                                                        |  |  |  |  |
| ENRIE SA                  | <b>228 87-5</b>                                                                        |  |  |  |  |
| 0+880×8284                | 03-5320-4151                                                                           |  |  |  |  |
| x-%ዖየъλ                   | 5-57%,21 50410818@section.tokyo.metro.                                                 |  |  |  |  |
|                           | Fashing                                                                                |  |  |  |  |
| Part2                     | その他(たか「美田県市以来国へ)                                                                       |  |  |  |  |
| Fores                     | 医療物理での出産が必要な角度の出来用                                                                     |  |  |  |  |
| R088+014098:210258-0804-0 | (3.万山平御です)                                                                             |  |  |  |  |
| 2255-20個種目間               | (入力は不勝です)                                                                              |  |  |  |  |
| 総長のフクチン伝道地区               | (入力は平衡です)                                                                              |  |  |  |  |
| #事業所成長のイニシャル              | х. х                                                                                   |  |  |  |  |
| 30xH&                     | ###113                                                                                 |  |  |  |  |
| 3.5+18月                   | (入力は不要です)                                                                              |  |  |  |  |
| 128                       | #15                                                                                    |  |  |  |  |
| 用名法规区分                    | (21.99 3                                                                               |  |  |  |  |
| 48                        | 48                                                                                     |  |  |  |  |
| Rause                     | 107/188<br>404938                                                                      |  |  |  |  |
| F882504/10                | <b>电影+带5用27</b> 首                                                                      |  |  |  |  |
| F881.048                  | 年期8時 02分                                                                               |  |  |  |  |
| Patts 61                  | 38/2                                                                                   |  |  |  |  |
|                           | 会長4年5月22年初の許正、進州会さある秋円後秋式<br>協事員所の高い行い支援を手込たのに、2回の保護から1<br>知いていため、国政を知られ、ことで知られ、ことであり、 |  |  |  |  |

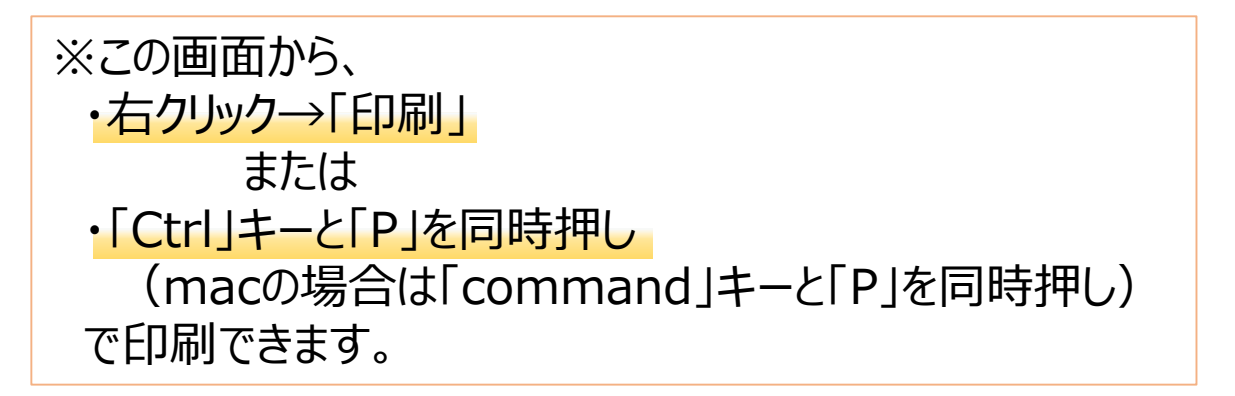

注意事項

・事故報告や確定診断報告は、速やかに報告してください。 特に、事故報告ついては最近、日数が経過してから報告書が提出されるケースが散見されます。 場合によっては、報告書の提出よりも現場対応が優先されるケースもあるかと思いますが、 その場合は、必ず居住支援担当(03-5320-4151)まで先に御一報ください。

・事故報告に該当するか判断に迷う場合も、居住支援担当(03-5320-4151)まで御連絡ください。 なお、新型コロナウイルス感染症陽性は、事故報告の対象となる事象です。

・このフォームで報告した内容は、入力したメールアドレス宛に自動送信されます。
 「shinsei-tokyo@elg-front.jp」を受信できるよう設定をお願いします。
 ※地域生活支援課のアドレスとは異なります!!

・報告内容の確認は、自動送信メールのほかに、「**到達番号**」と「問合せ番号」による照会の方法があります。 詳しくは次ページへ。

## 〇過去の申請内容の確認方法

①東京共同電子申請・届出サービスのトップページから、「申請・手続情報」を選択してください。

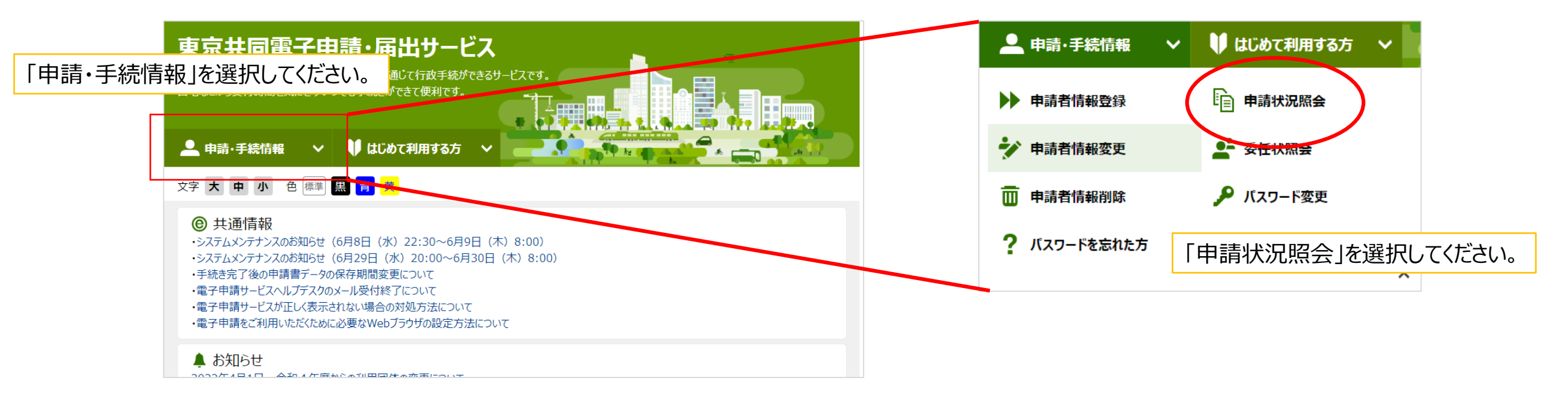

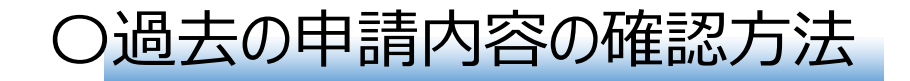

②開いたページの、「到達番号で照会」を選択してください。

| 電子申請・届出システム                                                                                 | 取扱状況 | 2照会 23:38:35                                                                                |
|---------------------------------------------------------------------------------------------|------|---------------------------------------------------------------------------------------------|
| ログイン<br>ユーザIDを既にお持ちの方は、ユーザIDとパスワードを入力して、<br>【ログイン】ボタンを押してください。<br>ユーザID<br>パスワード<br>[] ログイン |      | 申請時に発行された到達番号と問合せ番号を入力し、【照会】ボタンを押してください。         到達番号         問合せ番号         クリック         照会 |
| ● 到達番号で照会<br>場合はごちら<br>コーザID、パスワードをお忘れの方はごちらをご利用ください。<br>● ユーザID通知 ● パスワード再登録               |      |                                                                                             |